**Multi Factor Authentication Job aid :** (Please access Coupa to start and you must be an administrator)

1.Click on your account Name.

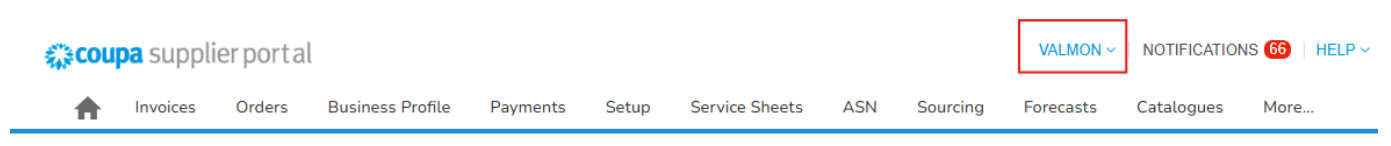

## 2. Click on Account Settings.

| 称cou       | pa supplie | erportal |                  |          |       |                |     |         | VALMON ~   NOTIFICATIONS (9)   HELP ~                                 |
|------------|------------|----------|------------------|----------|-------|----------------|-----|---------|-----------------------------------------------------------------------|
| $\bigcirc$ | Invoices   | Orders   | Business Profile | Payments | Setup | Service Sheets | ASN | Sourcin | Account Settings<br>Notification Account Settings<br>Account Settings |
|            |            |          |                  |          |       |                |     |         | Log Out                                                               |

3. Click on Security & Multi Factor Authentication.

| 縱cou | 🗱 coupa supplier portal |                   |  |  |  |  |
|------|-------------------------|-------------------|--|--|--|--|
| ♠    | Invoices                | Orders            |  |  |  |  |
| My A | ccount                  | <b>C</b> Security |  |  |  |  |

| Settings                                  | Mu                                   |
|-------------------------------------------|--------------------------------------|
| Notification Preferences                  | 0.01                                 |
| Security & Multi Factor<br>Authentication | <ul> <li>Dis</li> <li>For</li> </ul> |

4. We recommend **closing this window** and using a phone number for simplicity.

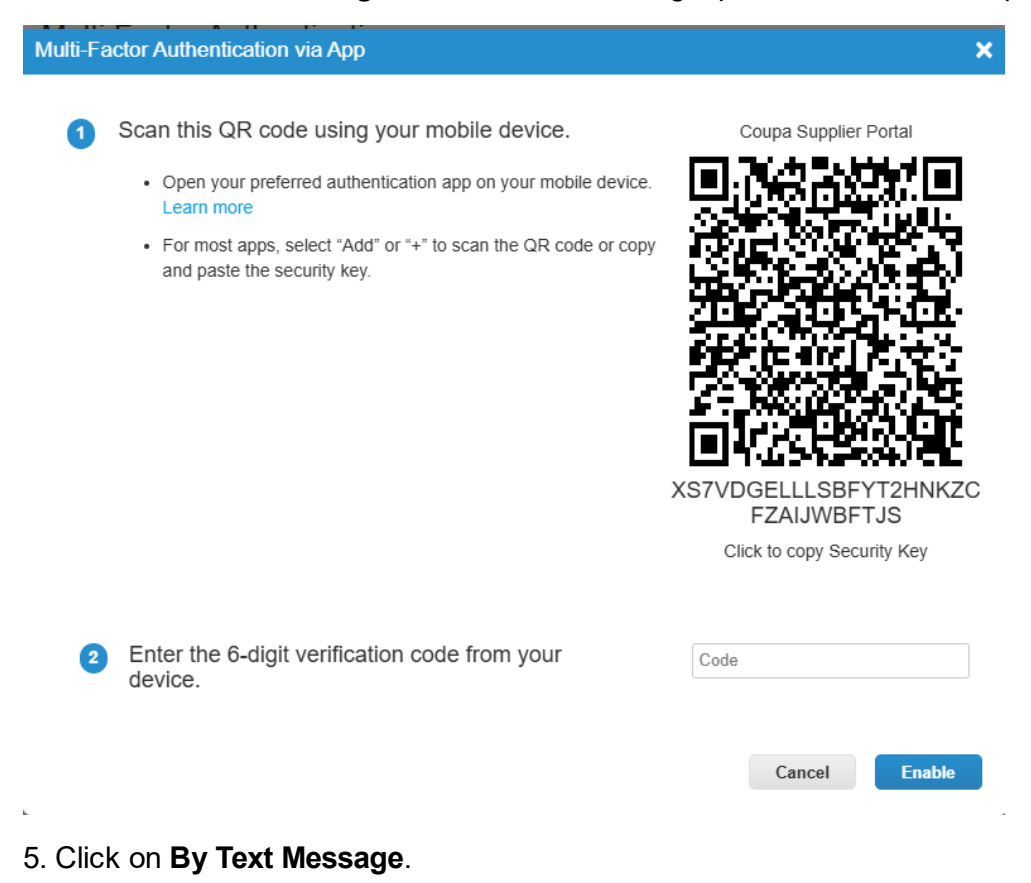

## Multi Factor Authentication

○ Disabled

For Payment Changes (Required for changing Legal Entity or Remit-to)

O For Both Account Access (Login) and Payment Changes

## Via Authenticator App

Use an Authenticator App available from your mobile phone app store. O Default

## By Text Message

Use a code sent by text message to your phone number.

Default

6. Enter your cell number to secure your account by keeping 1.

Check the **I'm not a robot box.** 

Click on Send Code.

| Multi-                                 | Factor Authentication via SMS                                                      | ×                                                          |  |  |  |  |
|----------------------------------------|------------------------------------------------------------------------------------|------------------------------------------------------------|--|--|--|--|
| 1                                      | A code will be sent to your phone as an SMS Text<br>Message (SMS rates may apply). | Phone Number       • +1                                    |  |  |  |  |
| 2                                      | Confirm Recaptcha                                                                  | s pas un robot<br>reCAPTCHA<br>Confidentialité - Modalités |  |  |  |  |
|                                        |                                                                                    | Send Code                                                  |  |  |  |  |
| 3                                      | Enter the 6-digit verification code sent to your phone.                            |                                                            |  |  |  |  |
|                                        |                                                                                    | Cancel Enable                                              |  |  |  |  |
| 7. Enter your 6-digit code in the box: |                                                                                    |                                                            |  |  |  |  |
| 3                                      | Enter the 6-digit verification code sent to your phone.                            |                                                            |  |  |  |  |
|                                        |                                                                                    | Cancel Enable                                              |  |  |  |  |

Do not print the recovery codes, the file does not print well.

Click on download and from this step you can add them to your files and or print them.

You can now access the legal entity if not completed.